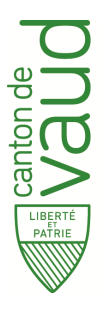

# 5 étapes pour obtenir votre

# Autorisation de feu en plein air

Les demandes d'autorisation de feu en plein air peuvent être déposées sur le portail de la cyberadministration du site de l'Etat de Vaud (<u>www.vd.ch</u>).

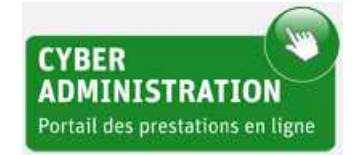

Selon votre situation de particulier ou entreprise, vous trouverez le formulaire nécessaire par l'un des deux accès suivants :

- rubrique "Particuliers" → catégorie "Territoire" → "<u>Autorisation de feu en plein air</u>".
- rubrique "Entreprises" → catégorie "Environnement" → "<u>Autorisation de feu en plein air</u>".

La création d'un compte personnel n'est pas obligatoire.

Le présent document vous décrit une à une les étapes pour remplir votre demande.

#### 1 – Informations :

| Demande d'autorisation de feu en plein air |                                                                                                    |  |  |  |  |  |  |
|--------------------------------------------|----------------------------------------------------------------------------------------------------|--|--|--|--|--|--|
| <u>1 - Informations</u> >                  | 2 - Identification > 3 - Objet de l'autorisation > 4 - Récapitulatif > 5 - Confirmation                                                                                                    |  |  |  |  |  |  |
| Informations su                            | r l'obtention d'une autorisation de feu en plein air                                                                                                    |  |  |  |  |  |  |
|                                            |                                                                                                    |  |  |  |  |  |  |
|                                            | En principe, l'incinération en plein air est interdite. Les déchets naturels végétaux doivent être valorisés, par exemple<br>sous forme de compost.                                                                                            |  |  |  |  |  |  |
| U                                          | Seules des exceptions, en cas de risque sanitaire (infestations d'insectes, maladies) ou de risque naturel (par exemple risques d'embâcles au bord d'une rivière à fortes crues), peuvent faire l'objet de la présente demande d'autorisation. |  |  |  |  |  |  |
|                                            | Le délai ordinaire de traitement des autorisations est de 3 jours ouvrés.                                                                                                    |  |  |  |  |  |  |
|                                            | Dans le cas des forêts, veuillez vous adresser aux gardes forestiers.                                                                                                    |  |  |  |  |  |  |
|                                            | Continuer                                                                                                    |  |  |  |  |  |  |
|                                            | Cliquez pour continuer.                                                                                                    |  |  |  |  |  |  |

Veuillez toujours utiliser les boutons "Continuer" et/ou "Retour" des formulaires et non les touches "Avancer" et/ou "Reculer" de votre navigateur.

## 2 - Identification :

Veuillez remplir ce formulaire avec vos données personnelles.

#### Demande d'autorisation de feu en plein air

| ez saisir les informations propre                 | es au bénéficiaire ainsi qu'au respon                                                                    | sable de la demande d'autorisation : |
|---------------------------------------------------|----------------------------------------------------------------------------------------------------|--------------------------------------|
| Responsable de la demande<br>d'autorisation       |                                                                                                    |                                      |
| Civilité *                                        | ~                                                                                                    |                                      |
| Nom *                                             | Nom                                                                                                    |                                      |
| Prénom *                                          | Prénom                                                                                                   |                                      |
| Email *                                           | Email                                                                                                    | <b>E</b>                             |
| Confirmation email *                              | Confirmation Email                                                                                       | L'autorisation sera envoyée          |
| Téléphone *                                       | C Téléphone                                                                                              | à cette adresse email.               |
| Identique au responsable<br>Nom de l'organisation | Nom                                                                                                    |                                      |
| Civilité *                                        |                                                                                                    |                                      |
| Nom *                                             | Nom                                                                                                    |                                      |
| Prénom *                                          | Prénom                                                                                                   |                                      |
| Adresse *                                         | Adresse                                                                                                  |                                      |
| NPA, Localité *                                   | Sélectionnez une localité                                                                                |                                      |
| Cliq                                              | uer ou toucher l'icone Imprimante          *       *       Imprimante         *       *       Imprimante | <b>Q</b> 🛉 🗖 🖏<br>Continuer          |
| electionnez l'icône den                           | nandée                                                                                                   | Cliquez pour continuer               |

#### 3 - Objet de l'autorisation :

### Veuillez compléter ce formulaire avec les informations relatives à l'incinération.

| ations > <u>2 - Identification</u> > <u>3</u>                    | Objet de l'autorisation > | 4 - Récapitulatif > | 5 - Confirmation                                                                                                    |
|------------------------------------------------------------------|---------------------------|---------------------|----------------------------------------------------------------------------------------------------|
| saisir les informations relativ                                  | es à l'objet d'incinérat  | ion :               |                                                                                                    |
| Objet de l'autorisation                                          |                           |                     |                                                                                                    |
| Motif de dérogation *                                            |                           | ~                   |                                                                                                    |
| Provenance des déchets *                                         |                           | ~                   |                                                                                                    |
| Nature de l'incinération *                                       |                           | ~                   |                                                                                                    |
| Quantité à incinérer *                                           | Quantité                  |                     | Peut-être exprimé en superficie,<br>volume, nombre de souches ou<br>d'arbres Veuillez préciser l'unité de<br>mesure.                             |
| Date et lieu de l'incinération Commune de l'incinération *       | Sélectionnez une com      | mune                |                                                                                                    |
| Lieu de l'incinération *<br>(plusieurs n° de parcelle possibles) | 123456                    | Ajouter             | Veuillez indiquer les numéros de<br>parcelles. Ils peuvent être récupérés<br>sur le <u>quichet cartographique</u><br><u>cantonal</u>             |
| Date début de validité *<br>(lendemain au plus tôt)              | jj.mm.aaaa                |                     | L'autorisation sera valable 30J à<br>partir de cette date.<br><u>Rappel</u> : la délivrance de l'autorisation<br>peut prendre jusqu'à 3J ouvrés. |
|                                                                  |                           |                     | Continuer                                                                                                    |
|                                                                  |                           |                     |                                                                                                    |

après avoir saisi le numéro de parcelle.

la procédure.

### 4 - <u>Récapitulatif :</u>

Merci de vérifier les informations contenues dans le récapitulatif.

| emande d'autorisation de feu en plein air Numéro de la demande :                                                                       |           |  |  |  |  |
|----------------------------------------------------------------------------------------------------|-----------|--|--|--|--|
| <u>1 - Informations</u> > <u>2 - Identification</u> > <u>3 - Objet de l'autorisation</u> > <u>4 - Récapitulatif</u> > 5 - Confirmation |           |  |  |  |  |
| Veuillez contrôler les informations ci-dessous avant de valider définitivement votre                                                   | demande : |  |  |  |  |
| Responsable de la demande<br>d'autorisation                                                                                            |           |  |  |  |  |
| Civilité :                                                                                                    |           |  |  |  |  |
| Nom :                                                                                                    |           |  |  |  |  |
| Prénom :                                                                                                    |           |  |  |  |  |
| Email :<br>Téléphone :                                                                                                    |           |  |  |  |  |
| Bénéficiaire de l'autorisation                                                                                                    |           |  |  |  |  |
| Nom de l'organisation :                                                                                                    |           |  |  |  |  |
| Civilité :                                                                                                    |           |  |  |  |  |
| Nom :                                                                                                    |           |  |  |  |  |
| Prénom :                                                                                                    |           |  |  |  |  |
| Adresse :                                                                                                    |           |  |  |  |  |
| NPA, Localité :                                                                                                    |           |  |  |  |  |
| Objet de l'autorisation                                                                                                    |           |  |  |  |  |
| Motif de dérogation :                                                                                                    |           |  |  |  |  |
| Provenance des déchets :                                                                                                    |           |  |  |  |  |
| Ordonné SAVI :                                                                                                    |           |  |  |  |  |
| Nature de l'incinération :                                                                                                    |           |  |  |  |  |
| Quantité à incinerer :                                                                                                    |           |  |  |  |  |
| Date et lieu de l'incinération                                                                                                    |           |  |  |  |  |
| Commune :                                                                                                    |           |  |  |  |  |
| Lieu :                                                                                                    |           |  |  |  |  |
| Date début autorisation :                                                                                                    |           |  |  |  |  |
| Engagement de conformité                                                                                                    |           |  |  |  |  |
| En cliquant sur cette case à cocher, vous confirmez la validité des donné<br>renseignées.                                              | es        |  |  |  |  |
| Retour Transmettre                                                                                                    | •         |  |  |  |  |
|                                                                                                    |           |  |  |  |  |

Cliquez pour valider vos données puis transmettre votre demande.

#### 5 – Confirmation :

Cette dernière page vous confirme la transmission de votre demande et vous permet d'en imprimer une copie en format pdf.

Une confirmation vous est envoyée à l'adresse email indiquée à l'étape 2.

| Demande d'autorisation de feu en plein air                                                                                                    | Numéro de la demande :             |  |  |  |  |  |  |
|----------------------------------------------------------------------------------------------------|------------------------------------|--|--|--|--|--|--|
| <u>1 - Informations</u> > <u>2 - Identification</u> > <u>3 - Objet de l'autorisation</u> > <u>4 - Récapitulatif</u>                                    | > <u>5 - Confirmation</u>          |  |  |  |  |  |  |
| Confirmation d'enregistrement de votre demande :                                                                                                    |                                    |  |  |  |  |  |  |
|                                                                                                    |                                    |  |  |  |  |  |  |
| Votre demande nº <b>Constant de la bien été transmise à nos services.</b><br>Un email de confirmation a été transmis au responsable de la demande d'au | utorisation.                       |  |  |  |  |  |  |
| Récapitulatif PDF                                                                                                    | Faire une nouvelle demande Accueil |  |  |  |  |  |  |

Vous avez également la possibilité de faire une nouvelle demande sans devoir entrer à nouveau toutes vos données personnelles.